## BR648 252 "Stadt Holzminden"-Repaint

- 1. Die 648 252 Stadt Holzminden.rwp mittels Utilities.exe oder manuell installieren
- 2. Die Ordner coupler und driverp von "RailWorks\Assets\Railtraction\Lint41\BR648" nach "RailWorks\Assets\Railtraction\Lint41\BR648 Holzminden" kopieren.
- Die LintA.GeoPcDx und LintB.GeoPcDx von "RailWorks\Assets\Railtraction\Lint41\BR648\engine" nach "RailWorks\Assets\Railtraction\Lint41\BR648 Holzminden\engine" kopieren.
- 4. Cache leeren
- 5. Spaß haben